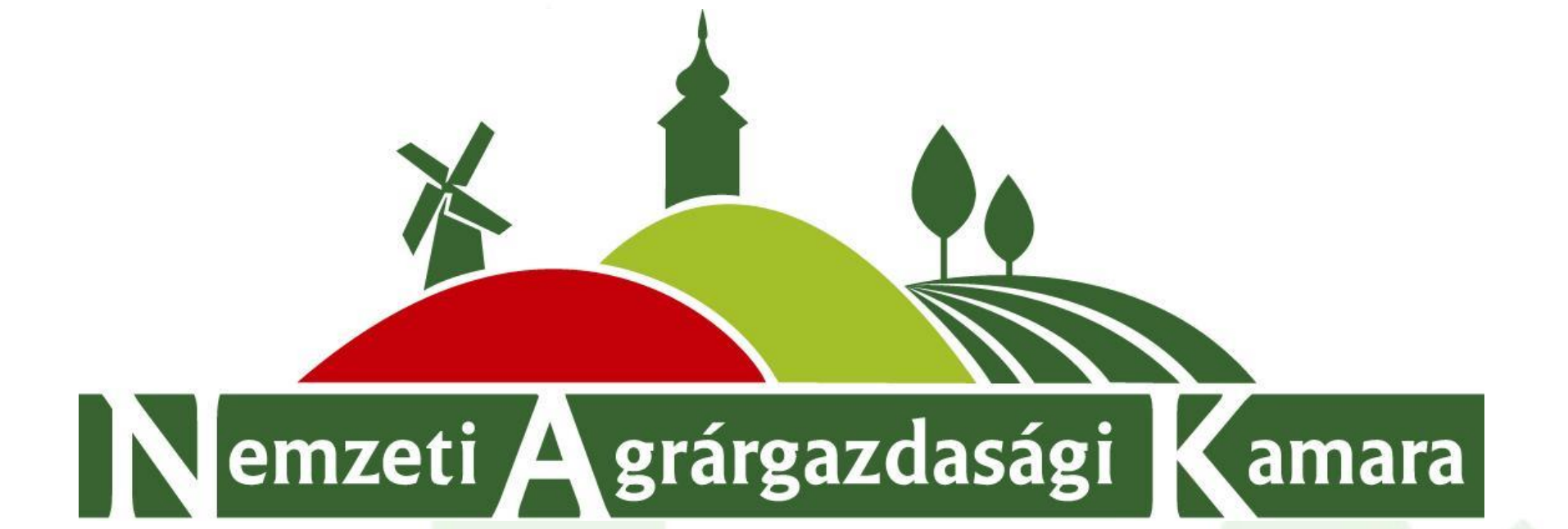

## NAK Nonprofit Kft. Pályázati Tanácsadó Hálózat rendszere

Budapest, 2016. augusztus 15.

Fontos információk:

Szeretnénk felhívni a figyelmet , hogy a pályázatírók adószámmal regisztráljanak. A képesítésekhez tartozó oktatásokra való jelentkezéshez kell készíteni egy adóazonosítós regisztrációt is. Valamint majd MVH regisztrációval is rendelkezni kell. Kétszer nem szerepelhet ugyan az az email cím a regisztrációknál. Pályázatírói regisztráció lépései:

- 1. Honlapra történő beregisztráció készítése a <u>http://www.naknonprofit.hu/ceg\_regisztracio</u> honlapon
- 2. Pályázatíró megadja a számlázási és egyéb adatait a Profil / Adatmódosítás menüpont alatt
- 3. Külön megkezdi a regisztrációt pályázatíróként, a <u>http://www.naknonprofit.hu/palyazatiro</u> regisztracio alatt
- 4. Az ÁSZF-t és az Együttműködési megállapodást elolvasást követően elfogadja azokat, megjelöli mely járásokban vállal pályázatírást.
- 5. Letölti a gazdálkodói szervezet vagy egyéni vállalkozóra vonatkozó dokumentum csomagot
- 6. Kitöltött, aláírt regisztrációs lap feltöltése (szkennelve pdf formátumban)
- 7. Hivatalos nyilvántartásba vételt igazoló dokumentum másolatának feltöltése (szkennelve pdf formátumban)
- 8. Két db kitöltött, aláírt referencia nyilatkozat feltöltése (5 évnél nem régebbi és bármilyen operatív programmal kapcsolatos.

Pályázatíró cég vagy egyéni vállalkozónként) (szkennelve pdf formátumban)

- 9. Szakmai felsőfokú végzettséget igazoló (mezőgazdasági / élelmiszeripari / közgazdasági / pénzügyi / jogi / egyéb egyeztetendő) dokumentum másolatának feltöltése (szkennelve pdf formátumban)
- 10. Szakterület(ek) kiválasztása és igazoló dokumentumok feltöltése.
- 11. Amennyiben alkalmazottja rendelkezik szakterülethez kapcsolódó végzettséggel, akkor az adott munkavállaló munkaszerződés másolatát is szükséges feltölteni (munkabér feltüntetése nélkül)
- **12. Együttműködési megállapodást** három példányban kitölteni, nyomtatás után aláírni, és elpostázni a NAK központba(1119 Budapest Fehérvári út 89-95.)
- 13. A díjbekérőt letölti a pályázatíró és átutalással teljesíti a NAK OTP-nél vezetett számlaszámára, amiről a számla elérhető lesz a felületén.
- 14. A regisztráció véglegesítése előtt a megadott működési területek (járások) és szakterületek ellenőrzése.
- 15. A pályázat író dolgozó adóazonosítóval új regisztrációt készít és bejelentkezik a szakterülethez tartozó tréningre.

A <u>www.naknonprofit.hu</u> oldalon történő **Bejelentkezés vagy regisztráció adószám** megadását követően elérhetővé válik az Pályázatíró Tanácsadó Hálózat rendszere is.

| 😤 FŐOLDAL 🛓 BEJELENTKEZÉS 🛃 REGISZTRÁCIÓ ARCHÍV OLDAL                                                         |              |                                                                                                    |                                                                                                    |        |
|----------------------------------------------------------------------------------------------------|--------------|----------------------------------------------------------------------------------------------------|----------------------------------------------------------------------------------------------------|--------|
| Regisztráció adószonosíłó megadásával<br>Regisztráció adószám megadásával<br>SZAKTANÁCSADÁS ENERGETIKAI AUDIT | KÉPZÉSEK TER | ÜLET MÉRÉSEK                                                                                        | TÁPANYAG<br>GAZDÁLKODÁSI<br>TANÁCSA<br>TERV                                                                                                    | UT DAS |
|                                                                                                    | REGI         | SZTRÁCIÓ ADÓSZÁM I                                                                                  | MEGADÁSÁVAL                                                                                                    |        |
| BEJELENTKEZÉS                                                                                                 |              | ALAP ADATOK                                                                                         |                                                                                                    |        |
|                                                                                                    |              | Név *                                                                                               |                                                                                                    |        |
| Fethasználó név                                                                                               | Adó          | ószám *                                                                                             |                                                                                                    |        |
| laleză                                                                                                    |              | Email *                                                                                             |                                                                                                    |        |
|                                                                                                    | MV           | Regisztració soran egy email ci<br>/H szám                                                          | mhez csak egy ugyfelet lehet rendelni                                                                                                    |        |
| BELÉPÉS Elfolejtetto jelszavát?                                                                               |              | A Mezőgazdasági és Vidékfejle:<br>nyilvántartási Rendszerbe törti<br>128/2013. (VII.30.) MVH Közlem | sztési Hivatal által működtetett Egységes Mezőgazdasági Ügyfél-<br>ínő nyilvántartásba vétel és változás bejelentés szabályaíról szóló<br>sény |        |
|                                                                                                    |              | RENDSZER HOZZÁF                                                                                     | ÉRÉS                                                                                                    |        |
|                                                                                                    | Felhaszná    | sálónév *                                                                                           |                                                                                                    |        |
|                                                                                                    |              | A felhasználónév csak ékezet n<br>lehet                                                             | élküli kis betűkből és számokból állhat valamint 3-50 karakter hosszű                                                                          | tágú   |
|                                                                                                    | L L          | Jelszó *                                                                                            | hatőkkől ár mánakkál állhat valaniat 4.38 karaktar harméráni leke                                                                              |        |
|                                                                                                    | Jelsző       | n jerszo csak ekezet neikuli kisi                                                                   | uetukuon es szamokoun annas varantilitt 4-30 Kafakter hösszüságu lehe                                                                          |        |
|                                                                                                    |              | neuros lesk                                                                                         |                                                                                                    |        |
|                                                                                                    |              |                                                                                                    |                                                                                                    |        |

Pályázatírónak csak Adószámos regisztráció esetén lehet jelentkezni!!!

A Vidékfejlesztési Pályázatokkal kapcsolatos tréningekre csak Magán személyek jelentkezhetnek, ezért készíteni kell egy adóazonosítós regisztrációt is azon személy részére aki majd részt vesz a cégtől. Valamint MVH regisztrációval is rendelkezni kell. Kétszer nem szerepelhet ugyan az az email cím.

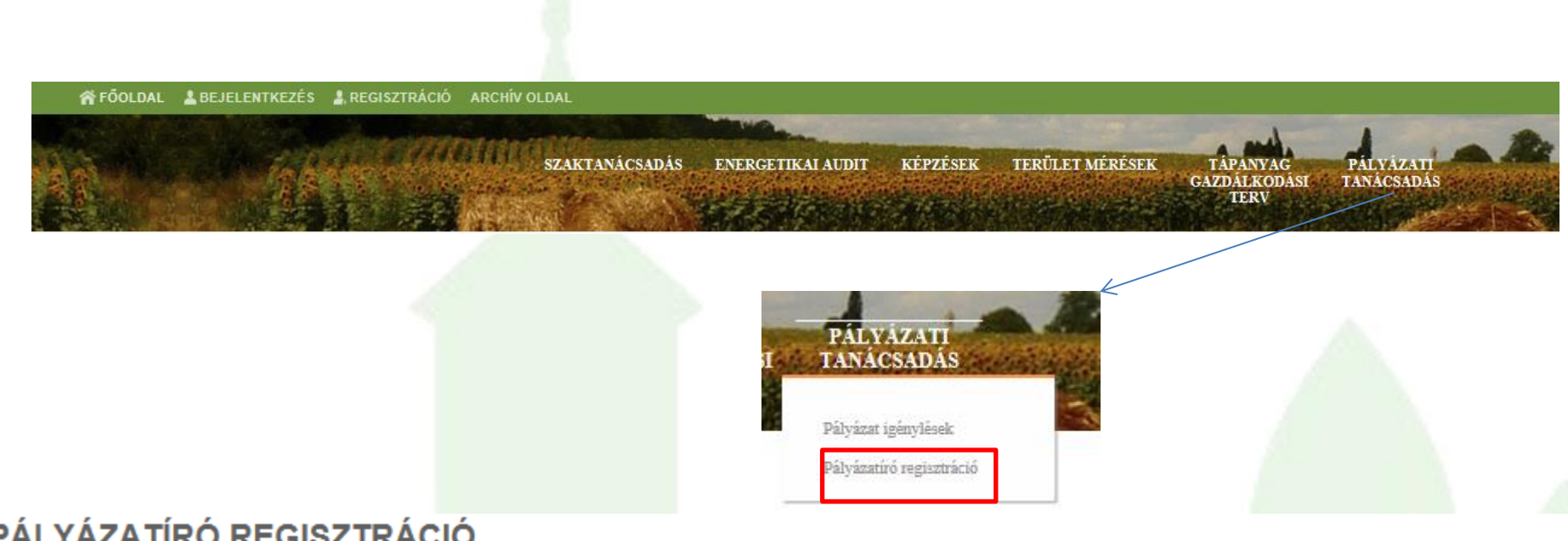

PÁLYÁZATÍRÓ REGISZTRÁCIÓ

A pályázatírói regisztrációhoz szükséges a számlázási cím megadása, amit a Profil / Adatmódosítás menüpont alatt adhat meg!

### PÁLYÁZATÍRÓ REGISZTRÁCIÓ

Ön már regisztrált pályázatíróként

Jobb oldalt felül látható, hogy be vagyunk e jelentkezve

1.Kérjük bejelentkezést követően a **"Profil"** menüből legördülő Adatmódosítás sorra klikkelve ellenőrizzék a megadott adatokat és töltsék ki telefonos elérhetőségüket valamint számlázási címüket.

|                | IL SZÁMLÁIM ARCHÍV OLDAL                                                    |               |                                          |                  |
|----------------|-----------------------------------------------------------------------------|---------------|------------------------------------------|------------------|
| Adat<br>Kijek  | módosítás<br>entkezés                                                       |               |                                          |                  |
| datmódosítás S | zaktanácsadól adatok Energetikal auditor adatok Energetikal szakértő adatok | 2. A címek l  | nozzáadásával gomb megnyomásával lenyíli | k a              |
| ADATMÓD        | osítás                                                                      | számlázási a  | adatok felület.                          |                  |
|                | ALAP ADATOK                                                                 |               |                                          |                  |
| Név            | teszter                                                                     |               |                                          |                  |
| Email          | nak@nsk.hu                                                                  |               | CIMEK                                    |                  |
| Telefonszám    |                                                                             |               |                                          |                  |
| Adószám        | 14082382-2-09                                                               |               | CIM (SZAMLAZASI)                         | Cim eltavolitasa |
| Felhasználónév | RENDSZER HOZZÁFÉRÉS                                                         | Ügyfél név    | teszter                                  |                  |
| Jelszó         |                                                                             | Orrada        | Maguaragata                              |                  |
| Jelszó újra    |                                                                             | Orszag        | Magyarorszag                             |                  |
| Г              | сімек 🖉                                                                     | Irsz          |                                          |                  |
| L              | Cím hozzásdása                                                              | Város         |                                          |                  |
|                | TORVENYES REPVISELO                                                         | Valus         |                                          |                  |
| Név            |                                                                             | Utca, házszám |                                          |                  |
| Születési hely |                                                                             |               |                                          |                  |
| Születési idő  |                                                                             |               | Cím hozzáadása                           |                  |
|                |                                                                             |               |                                          |                  |
|                | MENTÉS                                                                      | → 3.Mentés g  | ombbal mentsük az adatokat!              |                  |

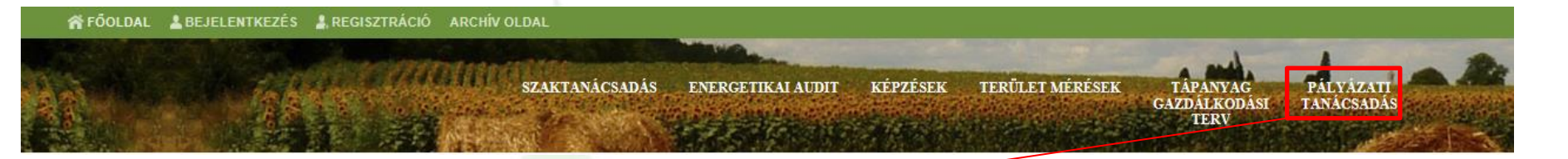

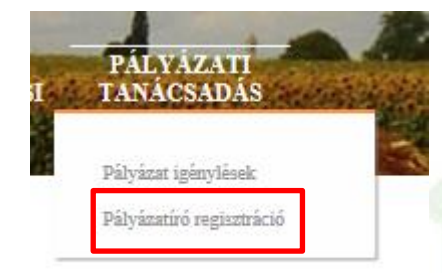

A számlázási cím megadását követően lehetséges pályázatírónak regisztrálni.

Az itt megadott cégnév fog megjelenni a pályázatírót keresők előtt, ez a név eltérhet a honlap regisztrációkor megadottól.

#### PÁLYÁZATÍRÓ REGISZTRÁCIÓ

|      | Megjelenítendő cégnév                                      | A számlázási névti | ől lehet eltérő-tetszőlegesen megadható |                 |                                |      |
|------|------------------------------------------------------------|--------------------|-----------------------------------------|-----------------|--------------------------------|------|
|      | Szakértő neve                                              | Jogviszonyban álló | pályázatíró szakértő neve               |                 |                                |      |
|      |                                                            | Elfogadom az A     | SZF-et (Megtekintés)                    |                 |                                |      |
| JÁF  | RÁSOK                                                      | Elfogadom az eg    | yüttműködési megállapodásban foglaltaka | t. (Együttműköd | ési megállapodás megtekintése) |      |
| 🗸 Mi | inden megye kiválasztása   🗴 Kiválasztások                 | : törlése          |                                         |                 |                                |      |
| •    | ] ▲ Bács-Kiskun megye                                      | 2/11               | ¥ ▼ Baranya megye                       | 10/10           | □ ▼ Békés megye                | 0/9  |
|      | Z Bácsalmási járás                                         |                    | û ▼ Borsod-Abaúj-Zemplén megye          | 16/16           | □ ▼ Csongrád megye             | 0/7  |
|      | <ul> <li>Bajai járás</li> <li>Jánoshalmai járás</li> </ul> |                    | ] 🔻 Fejér megye                         | 6/9             | □ ▼ Győr-Moson-Sopron megye    | 0/7  |
| Г    | Kalocsai járás                                             |                    | ] ▼ Hajdú-Bihar megye                   | 0/10            | □ ▼ Heves megye                | 0/7  |
|      | Kiskőrösi járás                                            |                    |                                         | 0.0             |                                | 0.0  |
|      | Kiskunfélegyházi járás                                     |                    | J ▼ Jasz-Nagykun-Szolnok megye          | 0/9             | Komarom-Esztergom megye        | 0/6  |
|      | Kiskunhalasi járás                                         | C                  | ▼ Nógrád megye                          | 0/6             | □ ▼ Pest megye                 | 0/18 |
|      | Kunszentmiklósi járás                                      |                    | ▼ Somogy megye                          | 0/8             | Szabolcs-Szatmár-Bereg megye   | 0/13 |
|      | ] Tiszakécskei járás                                       | г                  | ▼ Toina megye                           | 0/6             | □ ▼ Vas megye                  | 0/7  |
|      | ▼ Veszprém megye                                           | 0/10               | ▼ Zala megye                            | 0/6             |                                |      |

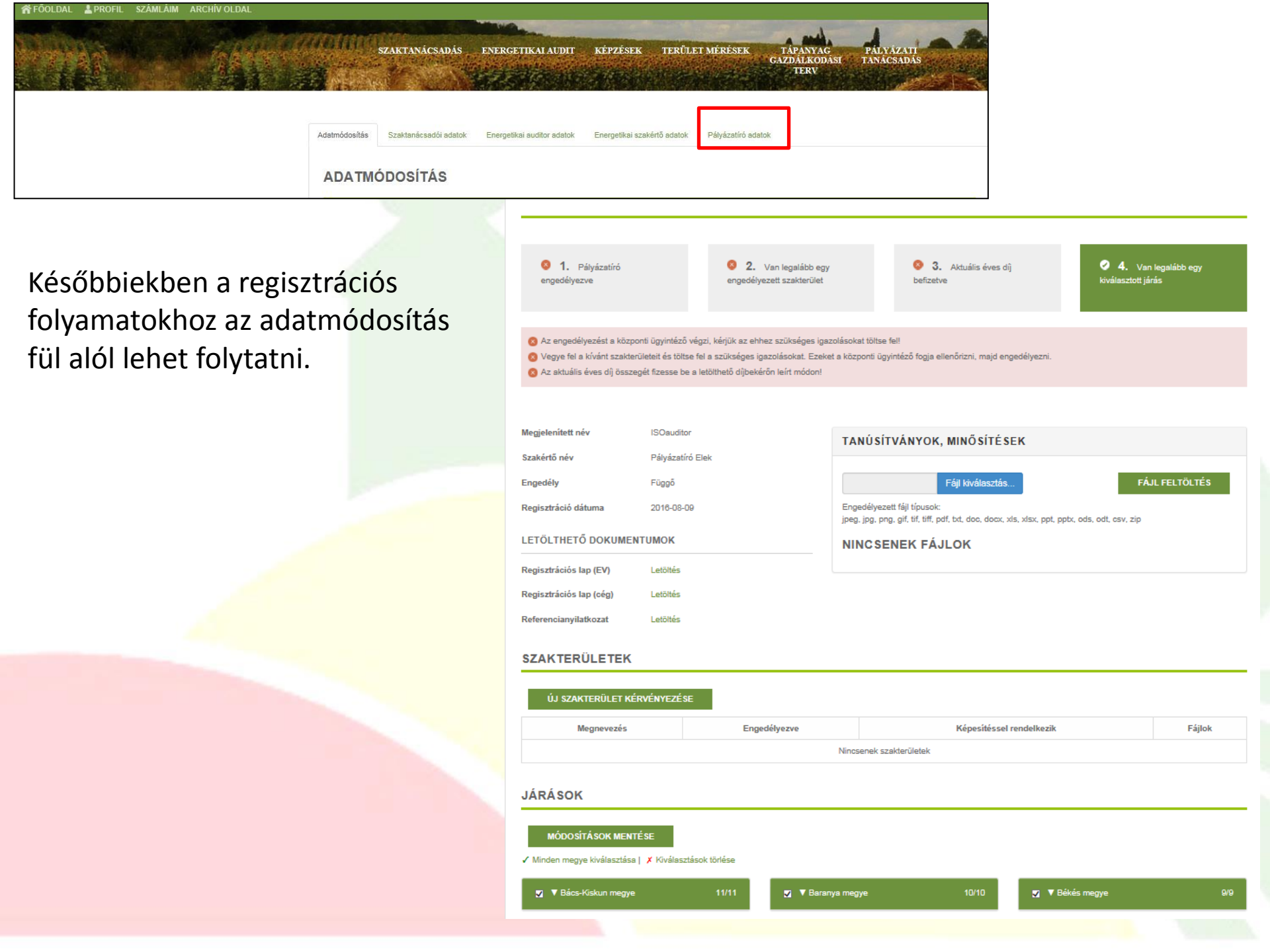

Kérjük az aktuális éves díj befizetését az alábbi Otp Bank Nyrt.-nél vezett 11711041-29921410 számla számra tegyék meg, amelyhez a díjbekérő a honlapról letölthető.

| ÉVES DÍJAK |         |             |            |           |           |                      |                   |
|------------|---------|-------------|------------|-----------|-----------|----------------------|-------------------|
| Azonosító  | Állapot | Kezdő dátum | Vég dátum  | Nettó ár  | Bruttó ár | Díjbekérő nyomtatása | Számlázva állapot |
| PP-0000060 | Függő   | 2016-08-09  | 2017-08-08 | 10 000 Ft | 12 700 Ft | Díjbekérő letöltése  | Nem               |

### Befizetést követően számlát állítunk ki, amely a rendszerből bármikor letölthető a jövőben.

| SZÁMLÁK  |                  |                   |                   |              |              |               |
|----------|------------------|-------------------|-------------------|--------------|--------------|---------------|
| Sorszám  | Kiállítás dátuma | Teljesítés dátuma | Fizetési határidő | Fizetési mód | Nettó összeg | Bruttó összeg |
| 00000852 | 2016-08-09       | 2016-08-09        | 2016-08-17        | Utalásos     | 10 000 Ft    | 12 700 Ft     |

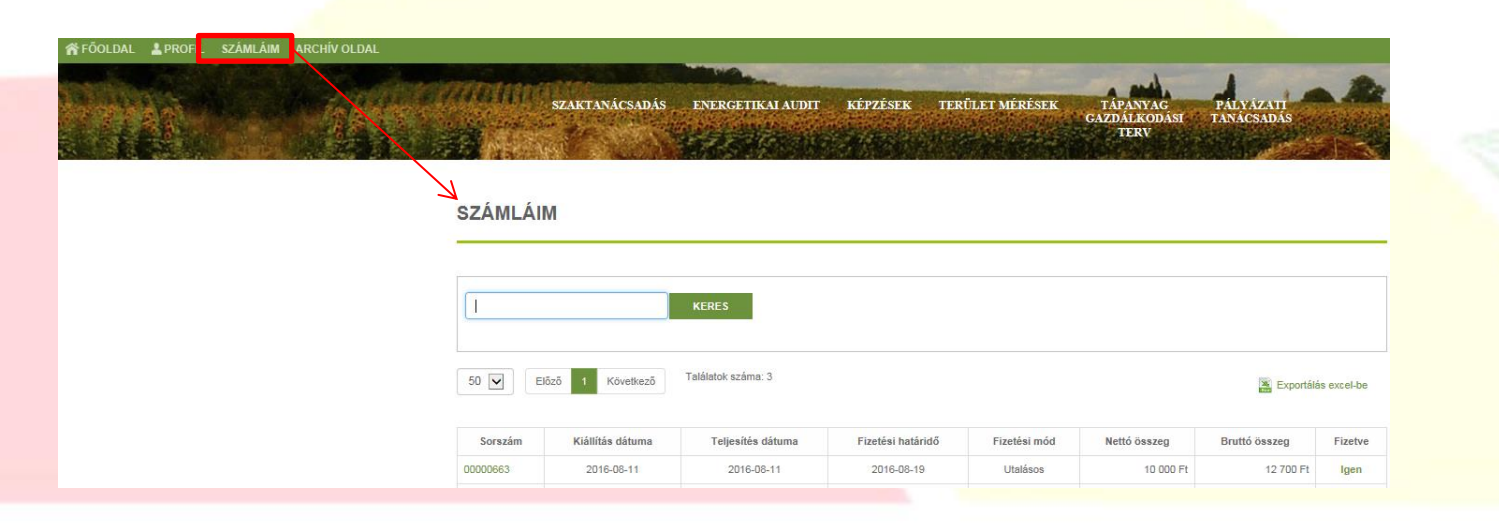

Az igazolásokat a NAK Nonprofit Kft. állítja ki azok részére akik részt vesznek a szakterülethez kapcsolódó képzésen.

| ÚJ SZAKTERÜLET KÉRV                                                                | ÉNYEZÉSE                                                                              |                                       |                                   |
|------------------------------------------------------------------------------------|---------------------------------------------------------------------------------------|---------------------------------------|-----------------------------------|
| Megnevezés                                                                         | Engedélyezve                                                                          | Képesítéssel rendelk                  | kezik Fájlok                      |
| nyésztés                                                                           | Nem                                                                                   | Nem kell                              | Igazolások (1) 📥                  |
| GAZOLÁSOK: ÁLL                                                                     | ATTENYÉSZTÉS                                                                          |                                       |                                   |
| GAZOLÁSOK: ÁLL<br>Engedélyezett fájl típusok:<br>peg, jpg, png, gif, tif, tiff, pd | ATTENYÉ SZTÉ S<br>Fájl k<br>f, txt, doc, docx, xls, xlsx, ppt, pptx, ods, odt,<br>Név | iválasztás<br>, csv, zip<br>Fájlméret | FÁJL FELTÖLTÉS<br>Feltöltés ideje |

Pályázat igényléseim

Pályázat igénylés felkérések

#### PÁLYÁZAT IGÉNYLÉS ADATLAP

# PÁLYÁZAT SZERZŐDÉS Fájl kiválasztás... FÁJL FELTÖLTÉS Engedélyezett fájl típusok: jpeg, jpg, png, gif, tif, pdf, txt, doc, docx, xls, xlsx, ppt, pptx, ods, odt, csv, zip

#### NINCSENEK FÁJLOK

#### ALAP ADATOK

| Azonosító    | PI-00000071                                                                                        |
|--------------|----------------------------------------------------------------------------------------------------|
| Dátum        | 2018-08-10 12:21                                                                                   |
| Megrendelő   | auditor                                                                                            |
| Járás        | Ajkai járás                                                                                        |
| Megye        | Veszprém megye                                                                                     |
| Szakterület  | Kertészet korszerűsítése - ültetvénytelepítés támogatására öntözés kialakításának<br>lehetőségével |
| Pályázatíró  | Agrár Kft                                                                                          |
| Szakértő név | Kis pista                                                                                          |
| Leírás       | Nekem kellene egy páylázatot ími                                                                   |

## Szakterületekhez tartozó képzésekre történő jelentkezés menete: Képzésekre jelentkezés menete

- 1. A képzésen részt venni kívánó magánszemély **Adóazonosító szám megadásával** regisztrál az oldalon http://www.naknonprofit.hu/regisztracio
- 2. A képzéshez való jelentkezéshez MVH regisztrációs szám megléte szükséges!
- A Profil/Adatmódosítás menün belül megadja a számlázási címét a "Cím hozzáadása" gomb lenyomásával (amennyiben pályázatíró cég munkavállalója, meg lehet adni a cég számlázási adatait) <u>http://www.naknonprofit.hu/adatmodositas</u>
- 4. A meghirdetett képzéseknél <u>http://www.naknonprofit.hu/kepzesek</u> vagy a képzésekre jelentkezésnél <u>http://www.naknonprofit.hu/jelentkezes\_leadas</u> kiválasztják azt a képzést vagy képzés csomagot, amely az Önök szakterületeikhez szükségesek. (Több képzési űrlap is kitölthető egymás után.)
- 5. Az űrlapok kitöltése a mentés gomb használata közben félbehagyhatóak, de a képzésre való jelentkezés végső beadáshoz, a jelentkezési lap véglegesítése elengedhetetlen!
- A képzésnél feltüntetett összeget a képzés napja előtti napig átutalással kell teljesíteni a NAK Nonprofit Kft OTP Nyrt-nél vezetett 11711041-29921410 számú bankszámlaszámára. A képzési díj befizetéséről emailben Díjbekérőt fog kapni.

## Képzésekre csak adóazonosítóval történő regisztráció esetén lehet jelentkezni!!! A jelentkező magánszemélynek rendelkeznie kell MVH azonosítóval is!

#### REGISZTRÁCIÓ ADÓAZONOSÍTÓ MEGADÁSÁVAL

| ALAP | ADA | OK |
|------|-----|----|
|      |     |    |

| Név *           | 1 |
|-----------------|---|
| Adó azonosító * |   |
| Email *         |   |

Regisztráció során egy email címhez csak egy ügyfelet lehet rendelni

| MVH szám |
|----------|
|----------|

A Mezőgazdasági és Vidékfejlesztési Hivatal által működtetett Egységes Mezőgazdasági Ügyfél-nyilvántartási Rendszerbe történő nyilvántartásba vétel és változás bejelentés szabályairól szóló 128/2013. (VII.30.) MVH Közlemény

#### **RENDSZER HOZZÁFÉRÉS**

| Felhasználónév * |                                                                                                    |
|------------------|----------------------------------------------------------------------------------------------------|
|                  | A felhasználónév csak ékezet nélküli kis betűkből és számokból állhat valamint 3-50 karakter hosszúságú<br>lehet |
| Jelszó *         |                                                                                                    |
|                  | A jelszó csak ékezet nélküli kis betűkből és számokból állhat valamint 4-30 karakter hosszúságú lehet            |
| Jelszó újra *    |                                                                                                    |
|                  | REGISZTRÁCIÓ                                                                                                    |
|                  |                                                                                                    |

| ÉPZÉSEK       Leadott jelentkezések         Igénylések leadása       Leadott jelentkezések         Igénylések leadása       Leadott jelentkezések         Egyedi képzés igények       Egyedi képzés igények         SZAKTANÁCSADÁS       ENERGETIKAI AUDIT         KÉPZÉSEK       TERÜLET MÉRÉSEK       TAPANYAG         MEGHIRDETETT KÉPZÉSEK       Megkirdetett képzések:         Leadott jelentkezések       Képzési igények         Leadott jelentkezések       Egyedi képzés igények         KERES       Egyedi képzés igények | SZAKTANÁCSADÁS   | ENERGETIKAI AUDIT | KÉPZÉSEK                                | TERÜLET MÉRÉSEK             | TÁPANYAG<br>GAZDÁLKODÁSI<br>TERV | PÁLYÁZATI<br>TANÁCSADÁS |
|----------------------------------------------------------------------------------------------------|------------------|-------------------|-----------------------------------------|-----------------------------|----------------------------------|-------------------------|
| EPZÉSEK Leadott jelentkezések Lgénylések leadása Leadott igénylések Egyredi képzés igények  SZAKTANÁCSADÁS ENERGETIKAI AUDIT KÉPZÉSEK TERÜLET MÉRÉSEK TÁPANYAG PALVÁZATI TANÁCSADÁS TERV Meghirdeten képzések Képzésre jelentkezése Leadott jelentkezések Képzésre jelentkezések Leadott jelentkezések Leadott jelentkezések Egyedi képzés igények  KERES EGYEDI KÉPZÉS IGÉNY LEADÁSA                                                                                                    |                  |                   | Jelentkezések leadása                   | Real Property in the second |                                  |                         |
| Igénylések leador igénylések<br>Egyedi köpzés igények<br>SZAKTANÁCSADÁS ENERGETIKAI AUDIT KÉPZÉSEK TERÜLET MÉRÉSEK TÁPANYAG PÁLVÁZATI<br>GAZDÁLKODÁSI PALVÁZATI<br>Meghirdetett köpzések<br>Köpzéser jelentkezések<br>Egyedi köpzés igények<br>I KERES EGYEDI KÉPZÉS IGÉNY LEADÁSA                                                                                                    |                  |                   | Leadott jelentkezések                   |                             |                                  |                         |
| Leadott igénylések         Egyedi képzés igények         SZAKTANÁCSADÁS       ENERGETIKAI AUDIT       KÉPZÉSEK       TERÜLET MÉRÉSEK       TÁPANYAG<br>GAZDÁLKODÁSI       PÁLYÁZATI<br>TANÁCSADÁS<br>TERV         MEGHIRDETETT KÉPZÉSEK       Meghirdetett köpzések<br>Képzési igények       Képzése jelentkezés<br>Leadott jelentkezés<br>Leadott jelentkezés<br>Leadott jelentkezés i<br>Leadott jelentkezés i<br>Egyedi képzés igények         MEGHIRDETETT KÉPZÉSEK       Egyedi képzés igények                                 | ÉSEK             |                   | Igénylések leadása                      |                             |                                  |                         |
| SZAKTANÁCSADÁS       ENERGETIKAI AUDIT       KÉPZÉSEK       TERÜLET MÉRÉSEK       TÁPANYAG<br>GAZDÁLKODÁSI       PÁLVÁZATI<br>TANÁCSADÁS         MEGHIRDETETT KÉPZÉSEK       Képzése jelentkezések       Képzési jelentkezések       Képzési jelentkezések         Leadott jelentkezések       Képzési jények       Leadott jelentkezések         KERES       EGYEDI KÉPZÉS IGÉNY LEADÁSA                                                                                                    |                  |                   | Leadott igénylések                      |                             |                                  |                         |
| SZAKTANÁCSADÁS       ENERGETIKAI AUDIT       KÉPZÉSEK       TERÜLET MÉRÉSEK       TÁPANYAG<br>GAZDÁLKODÁSI       PÁLYÁZATI<br>TANÁCSADÁS         Meghirdetett képzések       Képzésre jelentkezés       Leadott jelentkezések       Képzési igények         MEGHIRDETETT KÉPZÉSEK       KERES       EGYEDI KÉPZÉS IGÉNY LEADÁSA       EGYEDI KÉPZÉS IGÉNY LEADÁSA                                                                                                    |                  |                   | Egyedi képzés igénye                    | k                           |                                  |                         |
| MEGHIRDETETT KÉPZÉSEK       Képzésre jelentkezések         Leadott jelentkezések       Képzési igény leadása         Leadott igénylések       Egyedi képzés igények         Egyedi képzés igény Leadása       Egyedi képzés igények                                                                                                    | SZAKTANACSADAS   | ENERGETIKAI AUDI  | I KEPZESEK<br>Meghirdetett képz         | rések                       | TAPANYAG<br>GAZDÁLKODÁSI<br>TERV | PALYAZATI<br>TANÁCSADÁS |
| MEGHIRDETETT KÉPZÉSEK       Leadott jelentkezések         Képzési igény leadása       Leadott igénylések         Egyedi képzés igények       Egyedi képzés igények         EGYEDI KÉPZÉS IGÉNY LEADÁSA       EGYEDI KÉPZÉS IGÉNY LEADÁSA                                                                                                    |                  |                   | Képzésre jelentke                       | zés                         |                                  |                         |
| Leadott igénylések<br>Egyedi képzés igények<br>EGYEDI KÉPZÉS IGÉNY LEADÁSA                                                                                                    | EGHIRDETETT KÉPZ | ÉSEK              | Leadott jelentkeze<br>Kénzési igény lea | esek<br>dása                |                                  |                         |
| Egyedi képzés igények  KERES EGYEDI KÉPZÉS IGÉNY LEADÁSA                                                                                                    |                  |                   | Leadott igénylése                       | k                           |                                  |                         |
| KERES EGYEDI KÉPZÉS IGÉNY LEADÁSA                                                                                                    |                  |                   | Egyedi képzés igé                       | ények .                     |                                  |                         |
|                                                                                                    | F                | KERES             | EGYEDI KÉPZÉS IG                        | GÉNY LEADÁSA                |                                  |                         |
|                                                                                                    |                  |                   |                                         |                             |                                  |                         |
|                                                                                                    | lāzā 1 Kāvatkazā |                   |                                         |                             |                                  |                         |

A szakterületekhez tartozó tréningekre jelentkezhetünk a meghirdetett képzések fül alól, vagy egyenesen a képzésre jelentkezés fül alól is indíthatunk tréningre jelentkezést, az adott tréning megjelölésével és az adatok kitöltésével.

Lehetőségünk van az adatok folyamatos mentésére, és majd csak egy későbbi időpontban véglegesíteni a jelentkezésünket.

Mentett vagy félbehagyott jelentkezési lapjának kitöltését/véglegesítését bármikor folytathatja a "Leadott jelentkezések" menüpont alól.

| and the second         | SZAKTANÁCSADÁS   | ENERGETIKAI AUDIT     | KÉPZÉSEK                                                         | TERÜLET MÉRÉSEK |
|------------------------|------------------|-----------------------|------------------------------------------------------------------|-----------------|
| KÉPZÉSRE JELENTKEZÉSEK |                  |                       | Meghirdetett képzés<br>Képzésre jelentkezé                       | ek<br>s         |
|                        |                  | Leadott jelentkezések |                                                                  |                 |
|                        |                  |                       | Képzési igèny leadá<br>Leadott igénylések<br>Egyedi kèpzés igény | sa<br>vek       |
| □<br>ØÖsszes Ø         | Jelentkező neve  | KERES                 |                                                                  |                 |
| 50 🔽 E                 | lőző 1 Következő | Találatok száma: 10   |                                                                  |                 |

# A képzésre való jelentkezés véglegesítéséhez a jelentkezési lap lezárása szükséges!

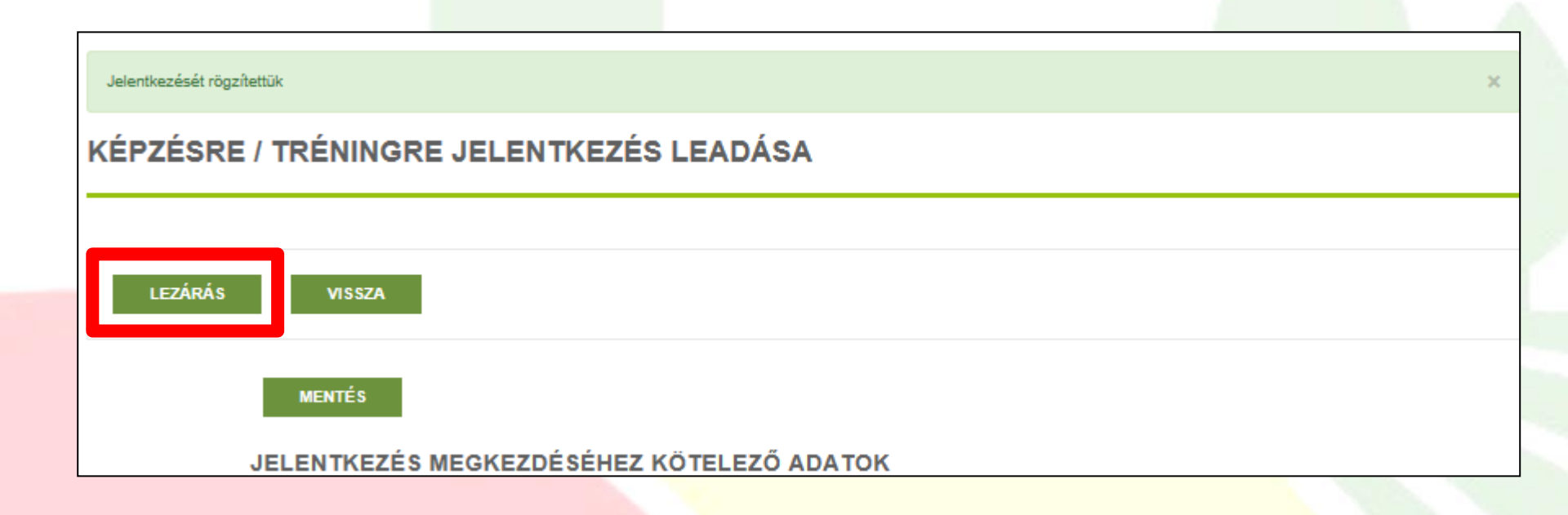

Szeretnénk felhívni a figyelmet, hogy a képzések pontos helyszíne és időpontja még nem került kihirdetésre.

Az időpontokról, helyszínről és azok tematikájáról a regisztrált pályázatírókat hamarosan tájékoztatjuk.

Ezúton is szíves türelmüket kérnénk!

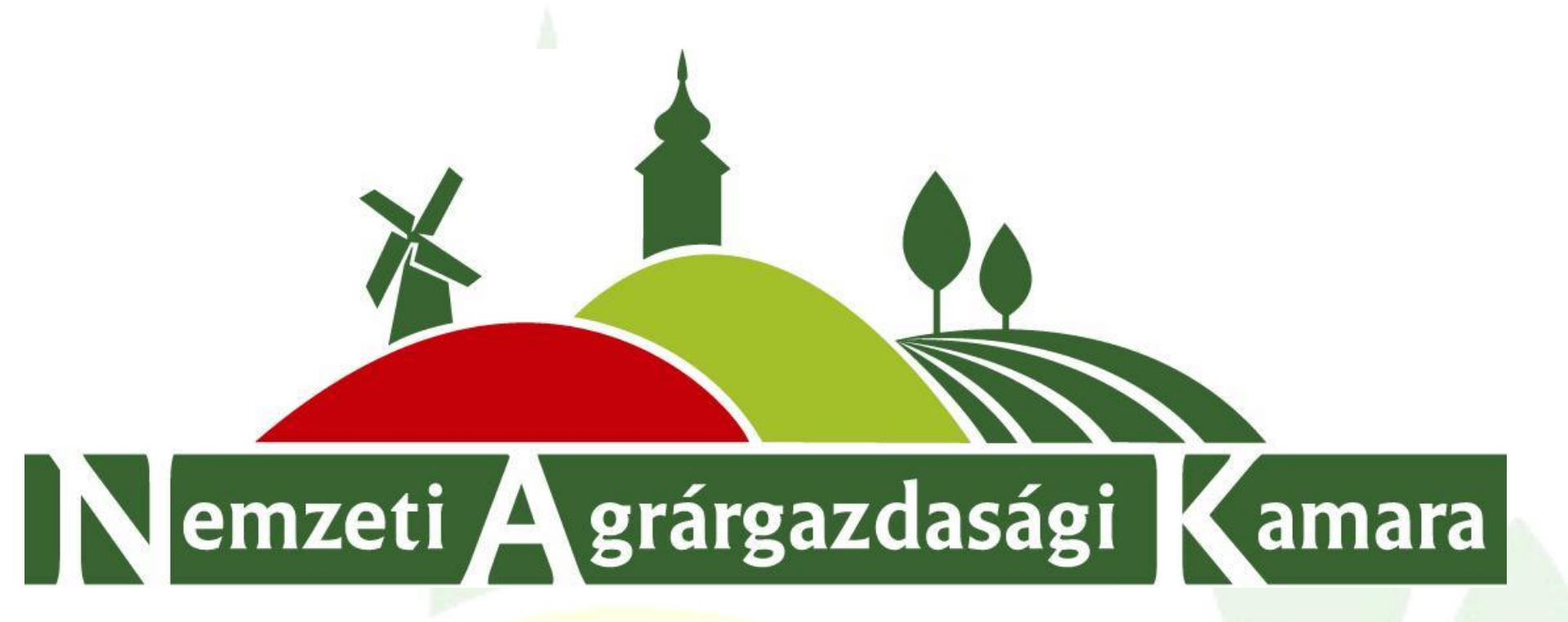

## Köszönjük a figyelmet!

Kérdés esetén forduljon bizalommal az Agrárszolgáltatási Igazgatóság munkatársaihoz a +36 70/ 330-5917 telefonszámon, vagy az agrarszolgaltatas@nak.hu\_email címen.